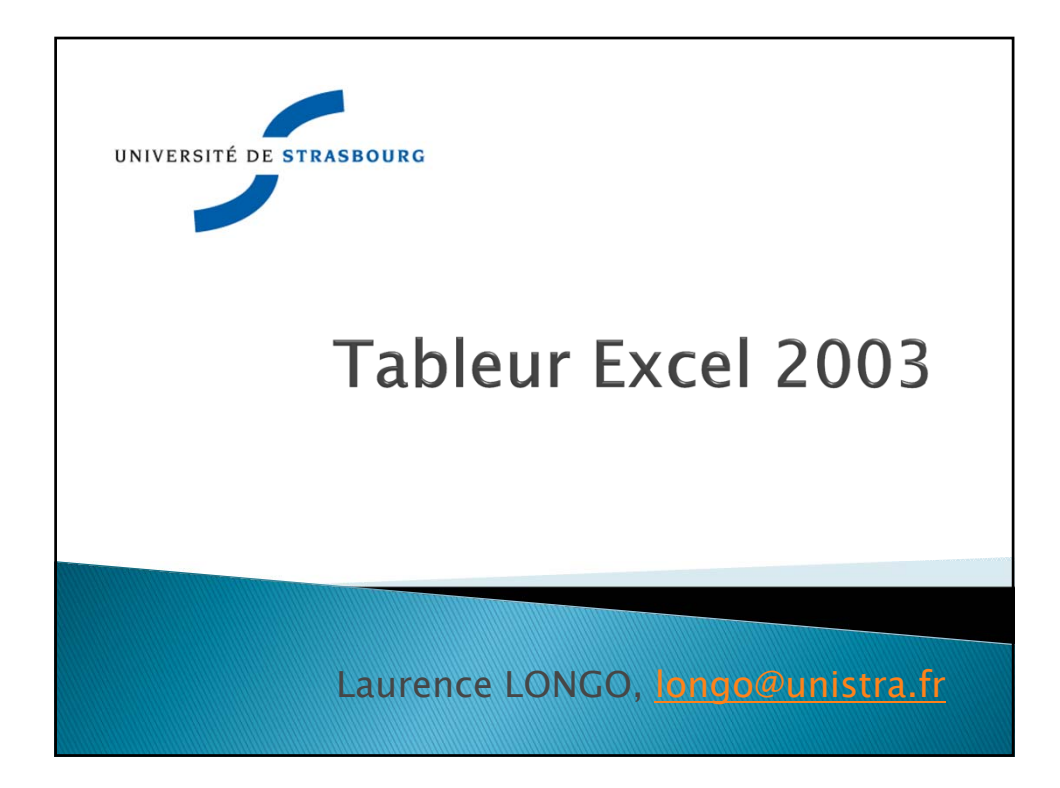

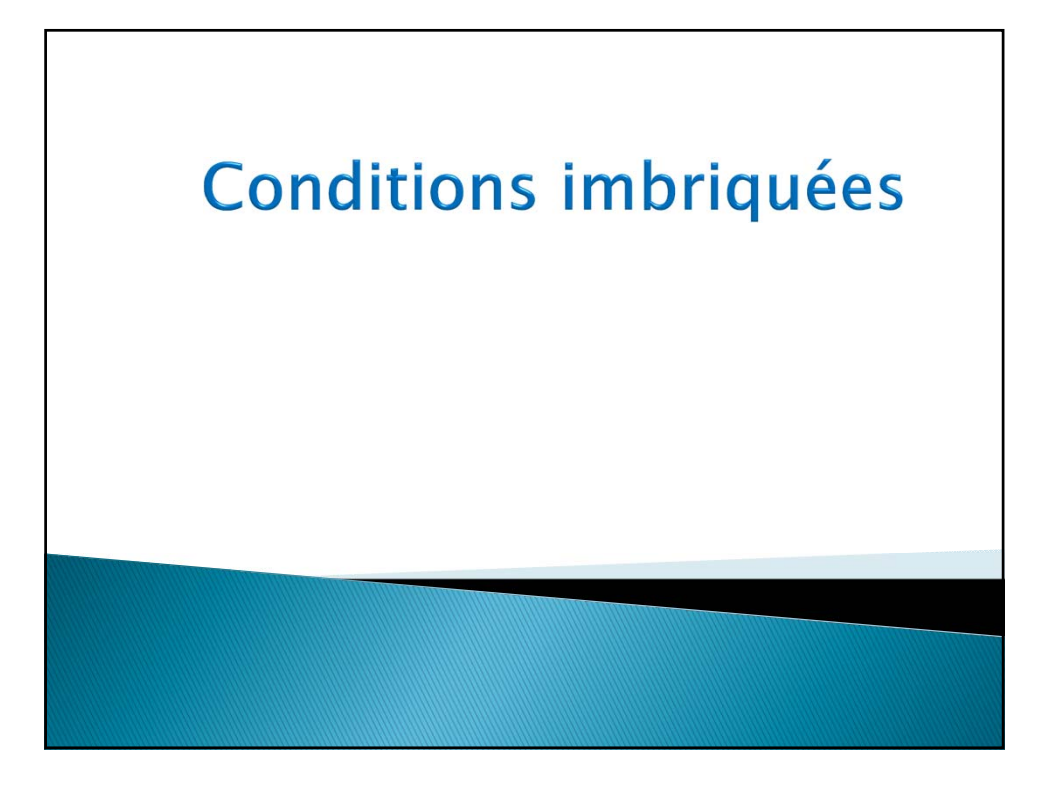

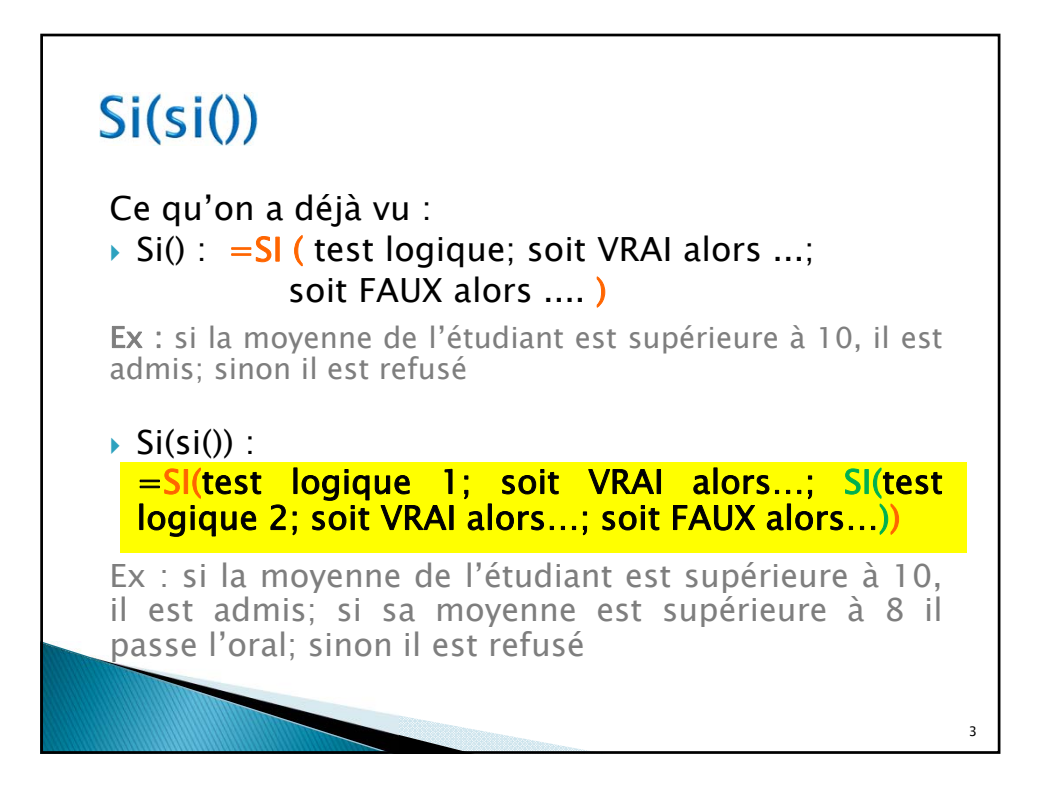

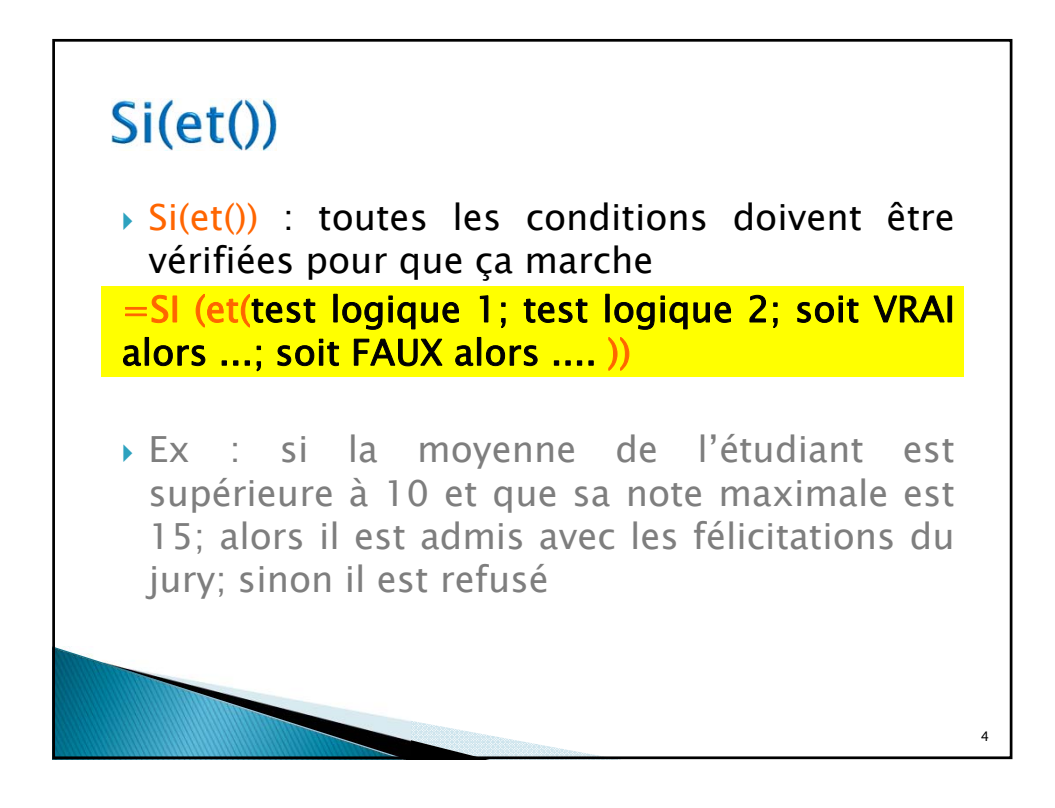

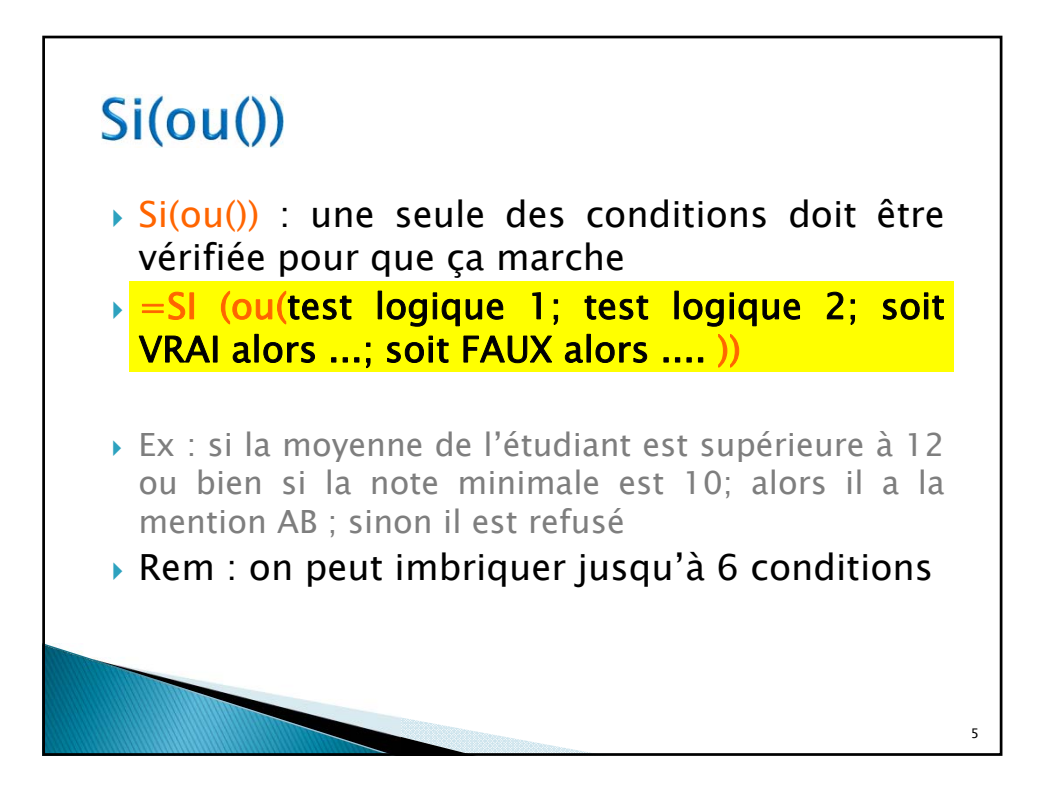

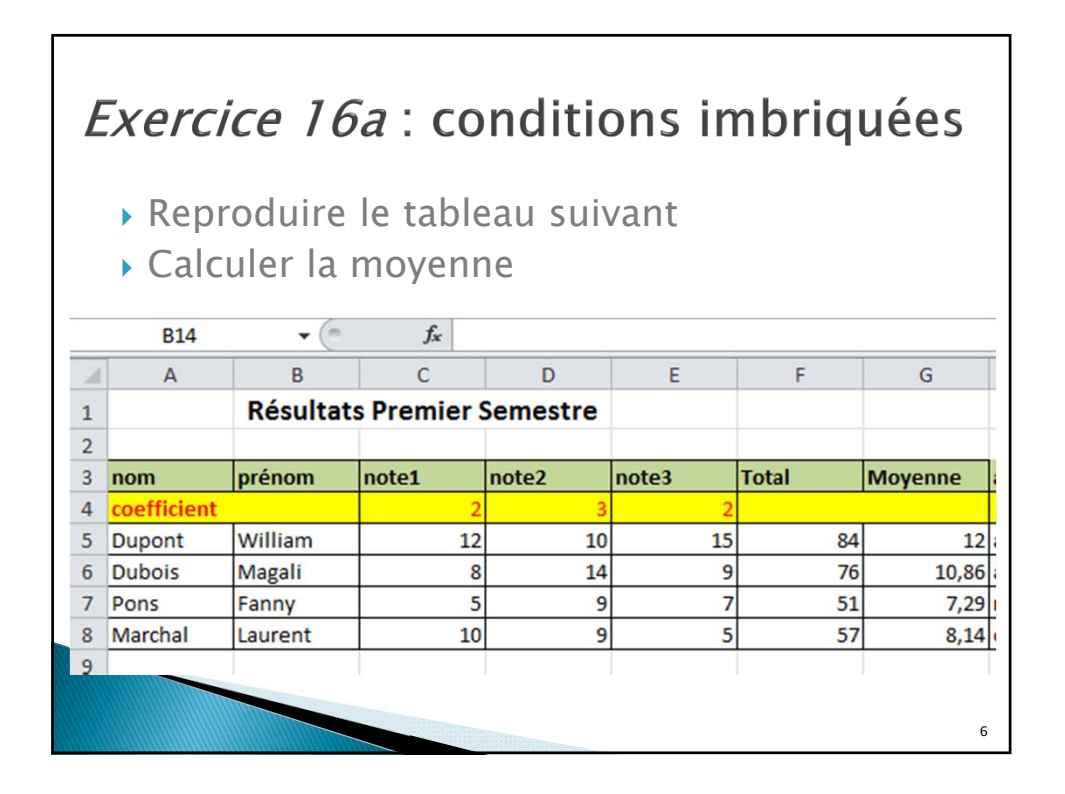

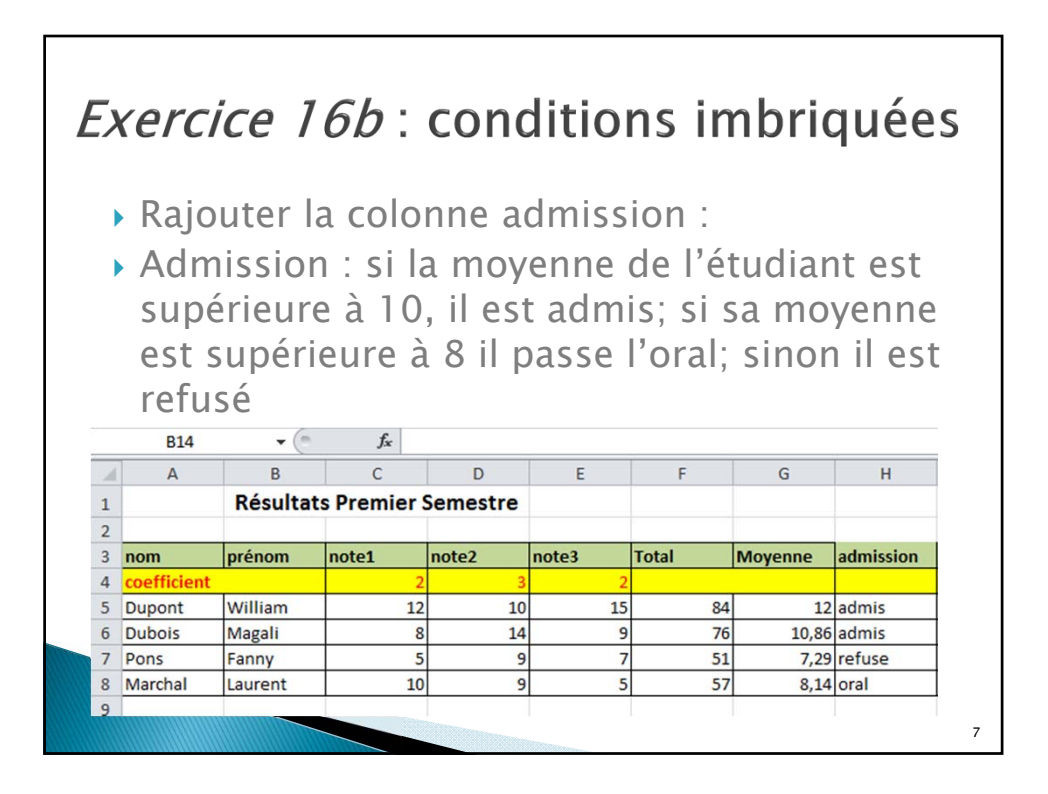

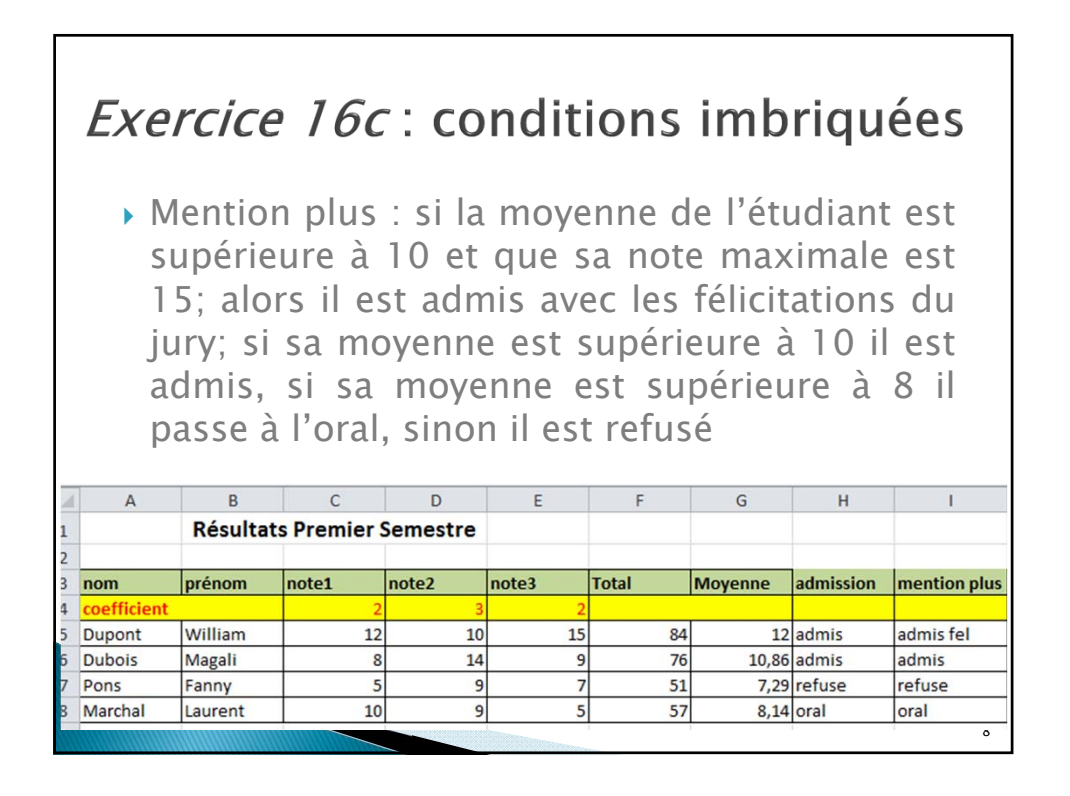

|   | Exe                         | rcic                                             | e 16                                              | 6d : (                                               | cond                                             | ditio                                           | ons i                                   | mbı                                 | riqué                                      | es                          |
|---|-----------------------------|--------------------------------------------------|---------------------------------------------------|------------------------------------------------------|--------------------------------------------------|-------------------------------------------------|-----------------------------------------|-------------------------------------|--------------------------------------------|-----------------------------|
|   | A<br>S<br>e<br>n<br>S<br>I' | AB :<br>upéri<br>st 10<br>noyer<br>a mo<br>oral, | si l<br>eure<br>D; alo<br>nne e<br>oyenn<br>sinor | la m<br>à 12<br>ors il<br>st suj<br>e est<br>n il es | oyen<br>ou b<br>a la<br>périeu<br>sup<br>st refu | ne c<br>ien si<br>a me<br>ure à<br>érieu<br>usé | de l'<br>san<br>entior<br>10 il<br>re à | étudi<br>oten<br>AB<br>esta<br>8 il | ant e<br>ninima<br>; si<br>idmis,<br>passe | est<br>ale<br>sa<br>si<br>à |
| A | А                           | В                                                | С                                                 | D                                                    | E                                                | F                                               | G                                       | Н                                   | I                                          | J                           |
| L |                             | Résultat                                         | Premier S                                         | Semestre                                             |                                                  |                                                 |                                         |                                     |                                            |                             |
| 2 |                             |                                                  |                                                   |                                                      |                                                  |                                                 |                                         |                                     |                                            |                             |
| 3 | nom                         | prénom                                           | note1                                             | note2                                                | note3                                            | Total                                           | Moyenne                                 | admission                           | mention plus                               | AB                          |
| ł | coefficient                 |                                                  | 2                                                 | 3                                                    | 2                                                |                                                 |                                         |                                     |                                            |                             |
| 5 | Dupont                      | William                                          | 12                                                | 10                                                   | 15                                               | 84                                              | 12                                      | admis                               | admis fel                                  | ab                          |
| 5 | Dubois                      | Magali                                           | 8                                                 | 14                                                   | 9                                                | 76                                              | 10,86                                   | admis                               | admis                                      | admis                       |
| 7 | Pons                        | Fanny                                            | 5                                                 | 9                                                    | 7                                                | 51                                              | 7,29                                    | refuse                              | refuse                                     | refuse                      |
| 3 | Marchal                     | Laurent                                          | 10                                                | 9                                                    | 5                                                | 57                                              | 8,14                                    | oral                                | oral                                       | oral                        |
|   |                             |                                                  |                                                   |                                                      |                                                  |                                                 |                                         |                                     |                                            | 9                           |

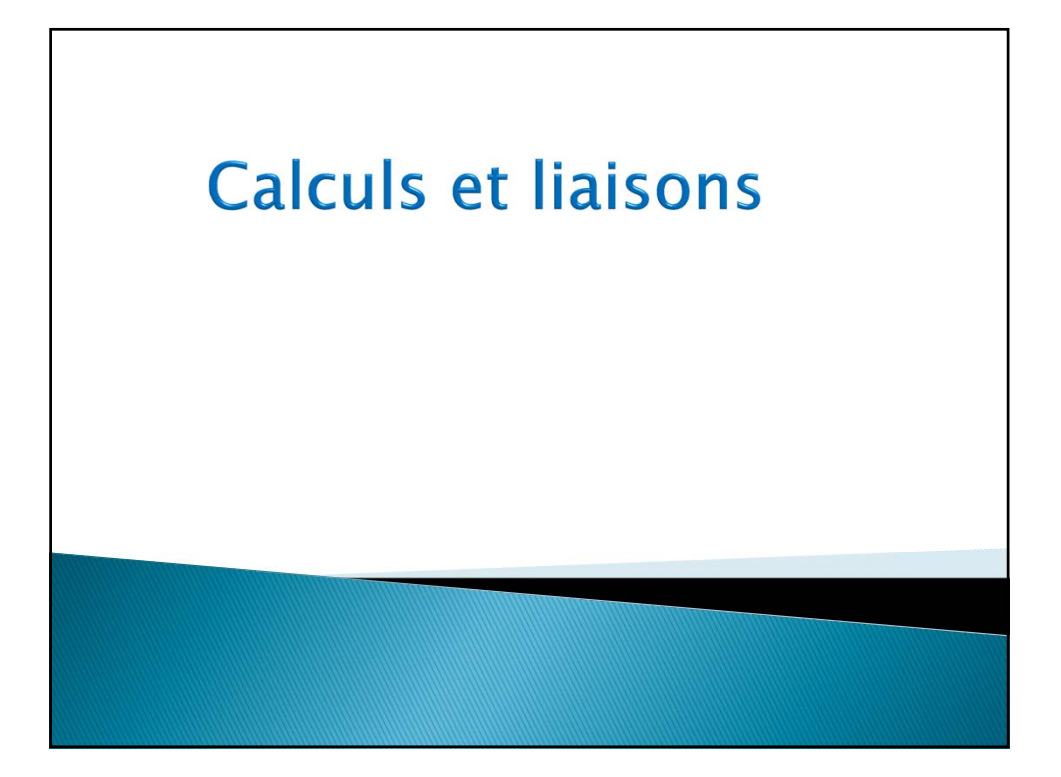

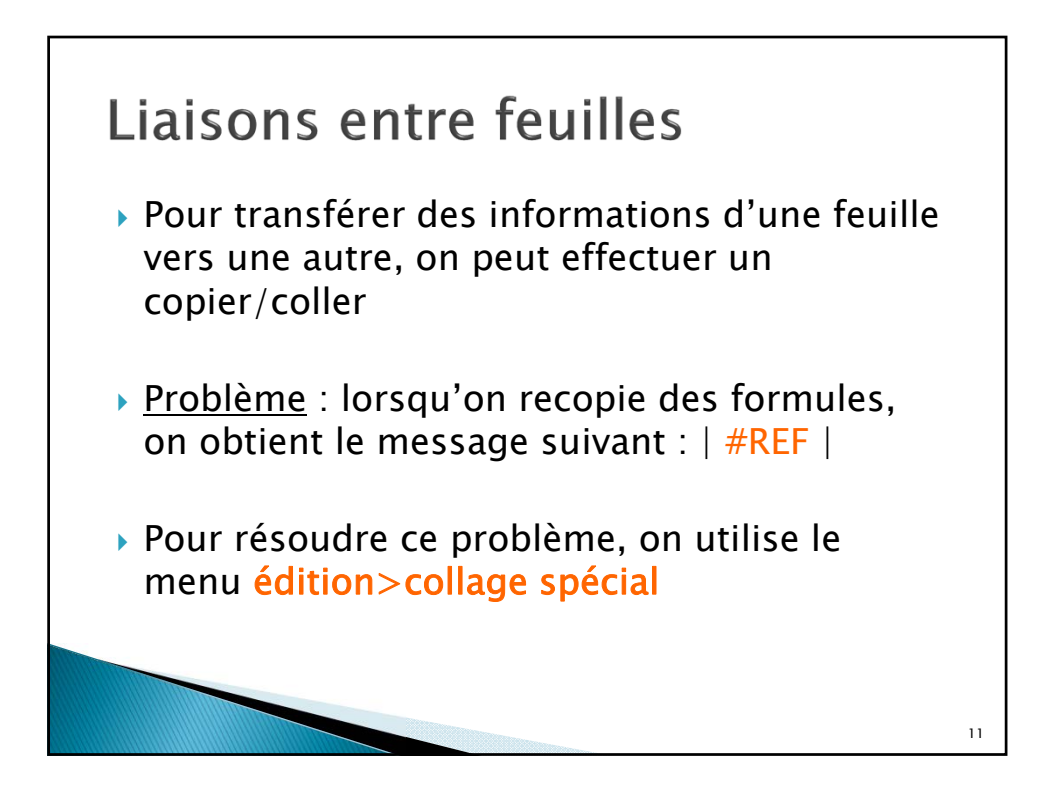

| Collage spécial     | ?                      |
|---------------------|------------------------|
| Coller              |                        |
| Tout                |                        |
| © Formules          | Tout sauf la bordure   |
| © <u>V</u> aleurs   | C Largeurs de colonnes |
| © Eormats           |                        |
| Commentaires        |                        |
| Validation          |                        |
| Opération           |                        |
| Aucune              | <u>M</u> ultiplication |
| Addition            | O Division             |
| © Soustraction      |                        |
| Blancs non compris  | Transposé              |
|                     |                        |
| Coller avec liaison | OK Annuler             |

## Liaisons entre feuilles

- Coller/valeurs = si on veut coller uniquement le résultat d'une formule, dans la formule
- Coller/formats : pour ne coller que la mise en forme ou le format de la cellule
- Pour que les liaisons soient dynamiques (pour que les informations mises à jour dans la feuille source le soient également dans la feuille de destination) : « coller avec liaison »
- <u>Remarque</u> : les modifications apportées à la feuille source seront répercutées sur la feuille cible

13

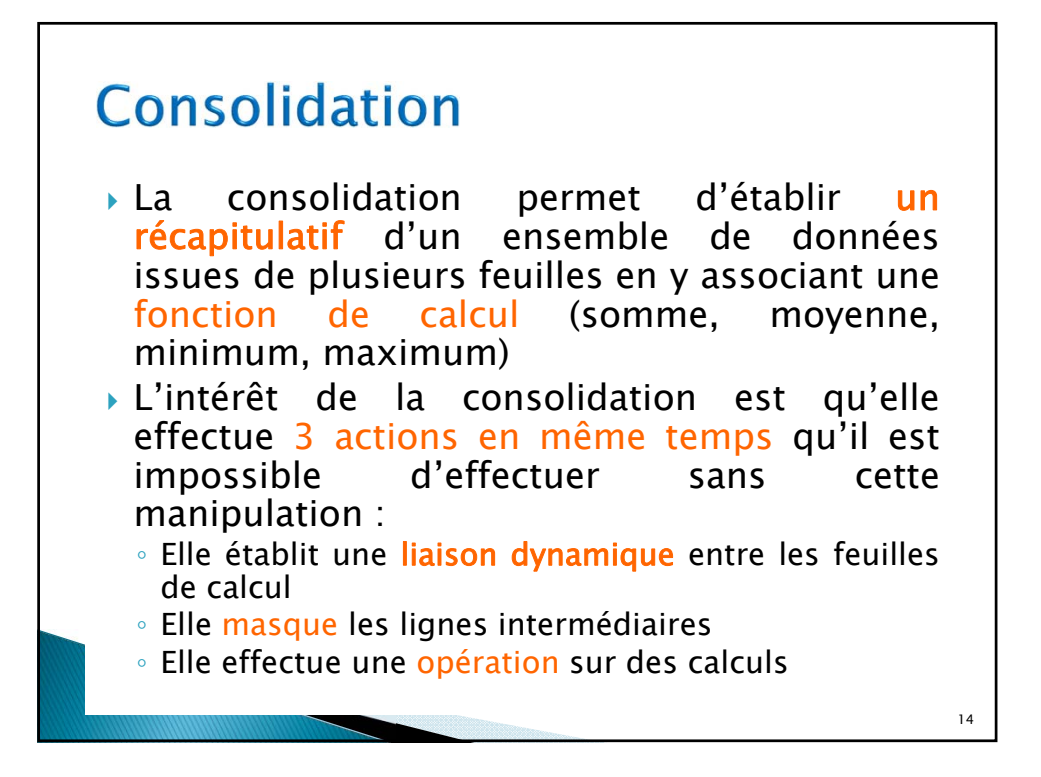

| Cor<br>• Ex :<br>lign<br>Stra<br>diff | <b>1SO</b><br>on ve<br>e <i>Fu</i><br>sbour<br>érente | lida<br>ut éta<br>t <i>urissa</i><br>g. On<br>s : | blir ur<br>omo g<br>dispos | <b>) N</b><br>n tableau<br>pour le<br>se des t | ı re<br>es<br>abl    | écapitu<br>villes<br>eaux s | ula<br>(<br>sui | tif d<br>de<br>ivan | les<br>Pai<br>ts o  | pro<br>ris,<br>dan | odi<br>s 3 | uits<br>Mars<br>3 fe | de<br>eil<br>uil | la<br>lle,<br>les |    |
|---------------------------------------|-------------------------------------------------------|---------------------------------------------------|----------------------------|------------------------------------------------|----------------------|-----------------------------|-----------------|---------------------|---------------------|--------------------|------------|----------------------|------------------|-------------------|----|
|                                       | INVENT                                                |                                                   | ISUEL                      |                                                |                      |                             |                 | INIVE               |                     |                    |            |                      |                  |                   |    |
|                                       |                                                       |                                                   |                            |                                                |                      |                             |                 |                     |                     |                    |            |                      |                  |                   |    |
| ligne Futurissimo                     |                                                       |                                                   | dépôt                      | t de Paris                                     | ligne Futurissimo dé |                             |                 | dépô                | lépôt de Marseille  |                    |            |                      |                  |                   |    |
| ARTICLES                              | IANVIER                                               | FEVRIER                                           | MARS                       | AVRI                                           |                      |                             |                 |                     |                     |                    |            |                      |                  |                   |    |
| Fauteuil                              | 21                                                    | 32                                                | 12                         | 25                                             | · /                  | ARTICLES                    |                 | JANVIER             | t F                 | EVRIER             | 1          | MARS                 |                  | AVRIL             |    |
| Vitrine                               | 48                                                    | 12                                                | 19                         | 62                                             | <u> </u>             | auteuil                     |                 |                     | 18                  |                    | 14         |                      | 8                |                   | 0  |
| Bibliothèque                          | 14                                                    | 22                                                | 30                         | 15                                             |                      | /itrine                     |                 |                     | 17                  |                    | 11         |                      | 37               |                   | 24 |
| Bureau                                | 8                                                     | 5                                                 | 1                          | 15                                             | 1                    | Bibliothèque                |                 |                     | 16                  |                    | 21         |                      | 43               |                   | 12 |
| Ordinateur                            | 18                                                    | 15                                                | 9                          | 54                                             | . 1                  | Bureau                      |                 |                     | 3                   |                    | 6          |                      | 11               |                   | 23 |
| 1                                     |                                                       |                                                   |                            |                                                |                      |                             |                 |                     |                     |                    |            |                      |                  |                   |    |
|                                       |                                                       |                                                   |                            |                                                |                      | INVENTA                     | IKE             | MENS                | JEL                 |                    |            |                      |                  |                   |    |
|                                       |                                                       |                                                   |                            | ligne Futurissi                                | imo                  |                             |                 |                     | dér                 | ont de S           | strash     | ourg                 |                  |                   |    |
|                                       |                                                       |                                                   |                            | ingrice i dedition                             |                      |                             |                 |                     | depot de Strasbourg |                    |            |                      |                  |                   |    |
|                                       |                                                       |                                                   |                            | ARTICLES                                       |                      | JANVIER                     | FEVE            | RIER                | MARS                |                    | AVRI       | L                    |                  |                   |    |
|                                       |                                                       |                                                   |                            | Fauteuil                                       |                      | 34                          |                 | 12                  |                     | 14                 |            | 21                   |                  |                   |    |
|                                       |                                                       |                                                   |                            | Vitrine                                        |                      | 43                          |                 | 11                  |                     | 15                 |            | 43                   |                  |                   |    |
|                                       |                                                       |                                                   |                            | Bibliothèque                                   |                      | 32                          |                 | 15                  |                     | 24                 |            | 11                   |                  |                   |    |
|                                       |                                                       |                                                   |                            | Bureau                                         |                      | 4                           |                 | 11                  |                     | 13                 |            | 8                    |                  |                   |    |
|                                       |                                                       |                                                   |                            | Ordinateur<br>Table informa                    | tique                | 13                          | -               | 16                  |                     | 7                  |            | 32                   |                  |                   | 15 |
|                                       |                                                       |                                                   |                            | Table Informa                                  | uque                 | 32                          |                 | 12                  |                     | 46                 |            | 22                   |                  |                   |    |

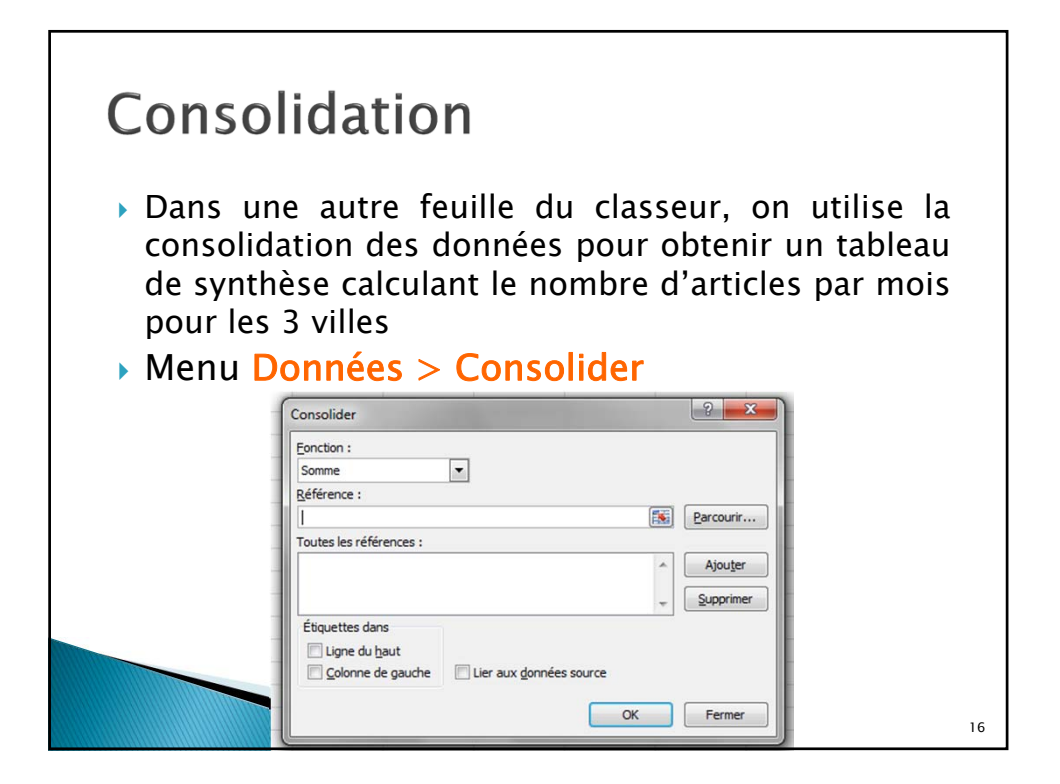

## Consolidation

- Dans le champ Fonction, on choisit la fonction qui calculera les résultats (somme, Moyenne...)
- dans le champ Référence, sélectionner un par un les 3 tableaux et cliquer sur Ajouter
- Cocher toutes les cases à cocher dans la zone
  « étiquettes dans » et lier aux données source

| onsolider                                        |                         | 8 23      |
|--------------------------------------------------|-------------------------|-----------|
| Eonction :                                       |                         |           |
| Somme                                            | •                       |           |
| <u>R</u> éférence :                              |                         |           |
| Strasbourg!\$A\$6:\$E\$12                        |                         | Parcourir |
| Toutes les références :                          |                         |           |
| Marseille!\$A\$6:\$E\$10<br>Paris!\$A\$6:\$E\$11 | *                       | Ajouter   |
| Strasbourg!\$A\$6:\$E\$12                        | -                       | Supprimer |
| Étiquettes dans<br>V Ligne du <u>h</u> aut       |                         | _         |
| Colonne de gauche                                | Lier aux données source |           |
|                                                  | ОК                      | Fermer    |
|                                                  |                         |           |

| 1 2 |    | A   | В               | С       | D       | E    | F     |
|-----|----|-----|-----------------|---------|---------|------|-------|
|     | 1  |     |                 | JANVIER | FEVRIER | MARS | AVRIL |
| F   | 5  | Fau | iteuil          | 73      | 58      | 34   | 46    |
| -   | 9  | Vit | rine            | 108     | 34      | 71   | 129   |
| -   | 13 | Bib | liothèque       | 62      | 58      | 97   | 38    |
| -   | 17 | Bur | reau            | 15      | 22      | 25   | 46    |
| -   | 20 | Ord | dinateur        | 31      | 31      | 16   | 86    |
| •   | 22 | Tab | le informatique | 32      | 12      | 46   | 22    |

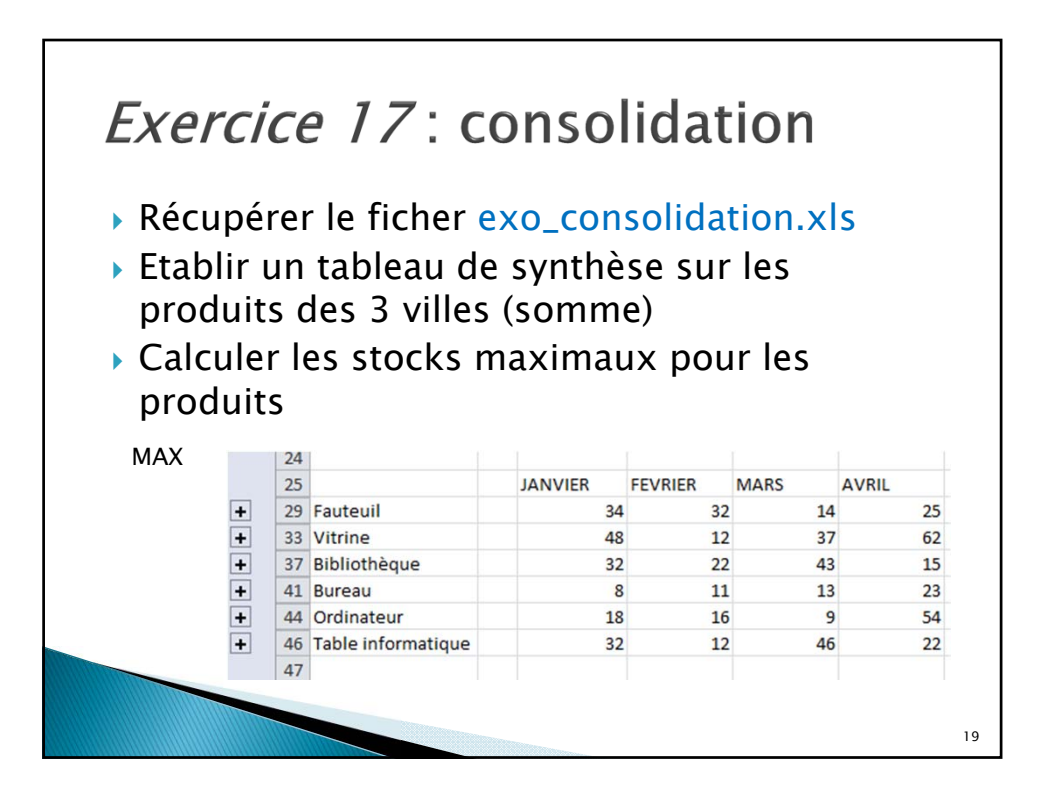

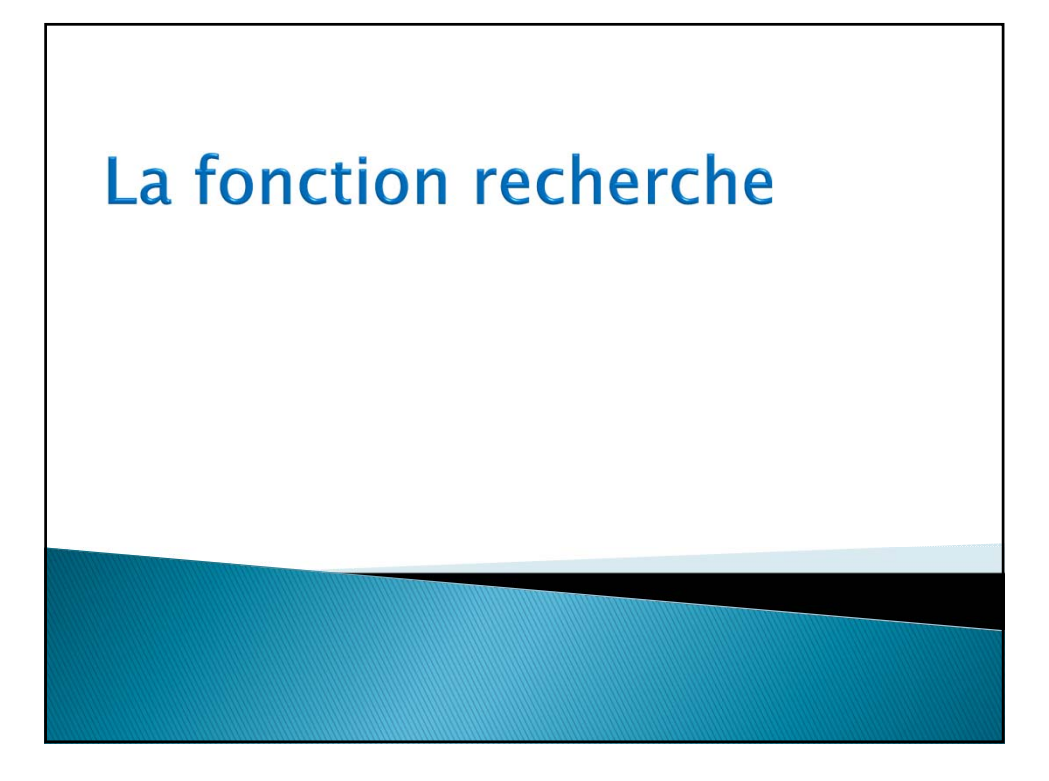

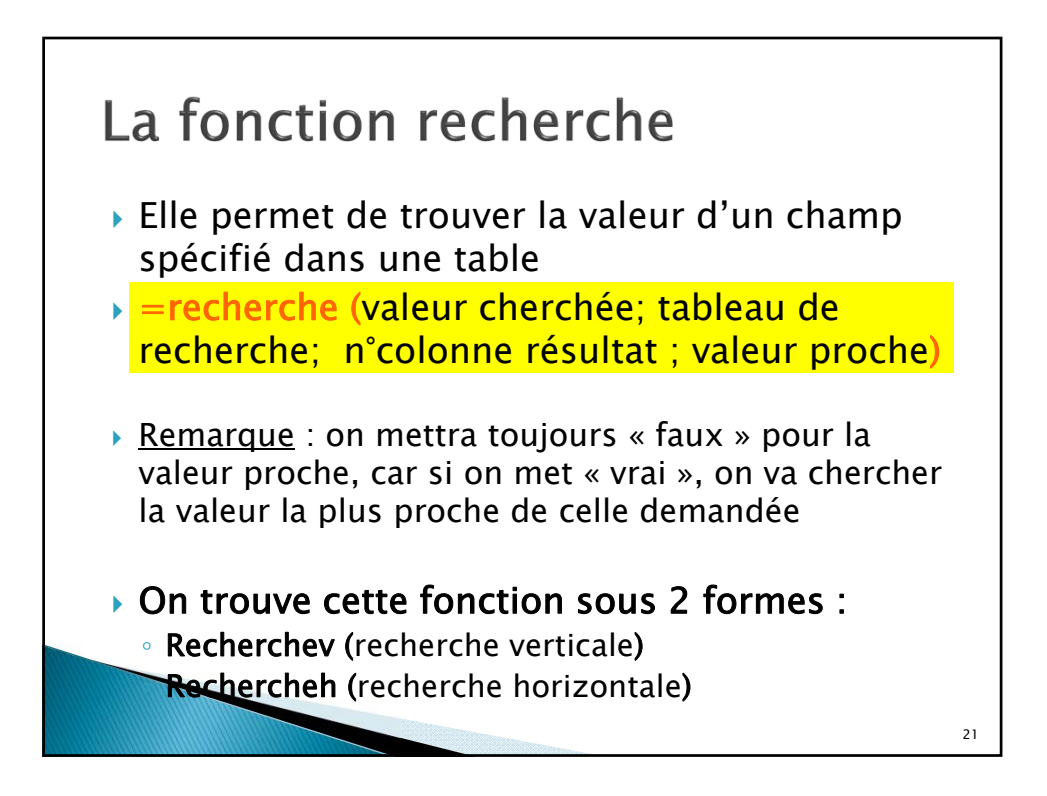

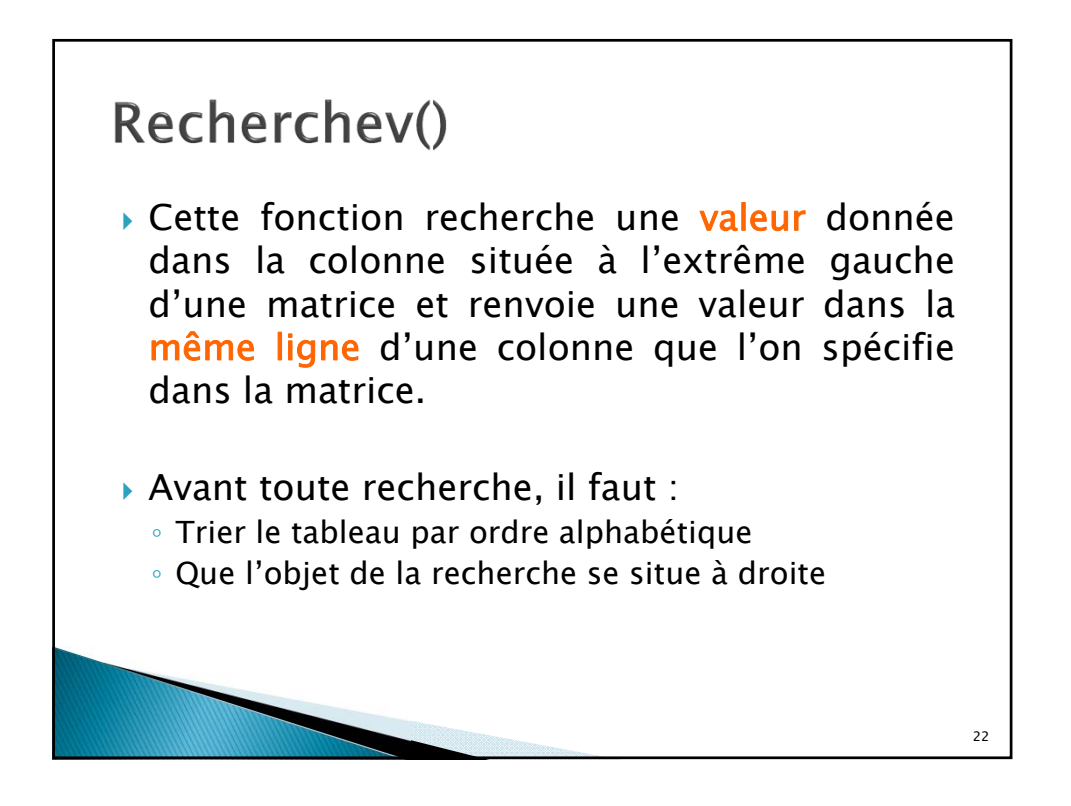

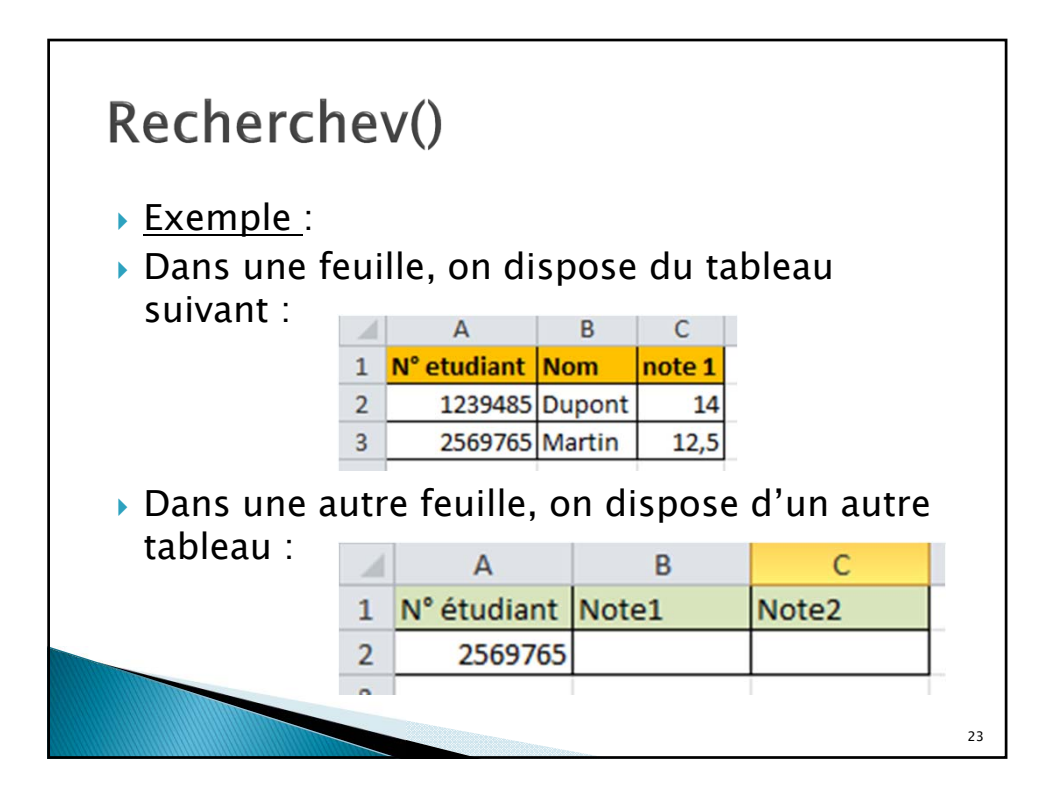

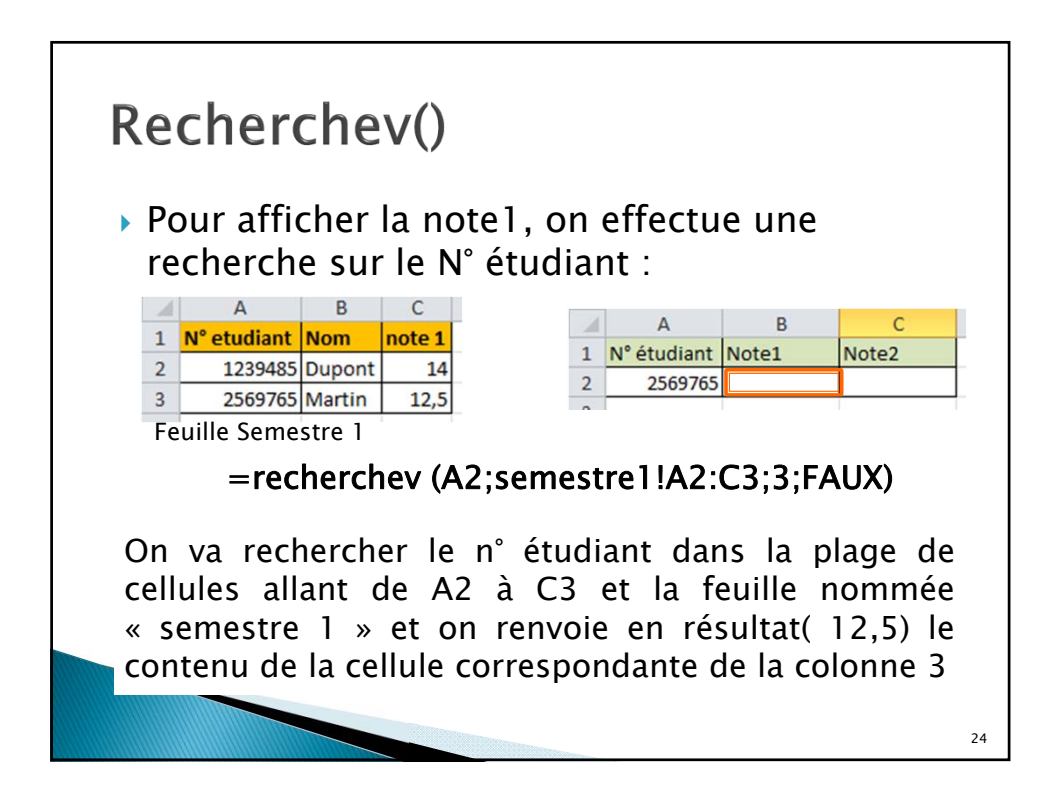

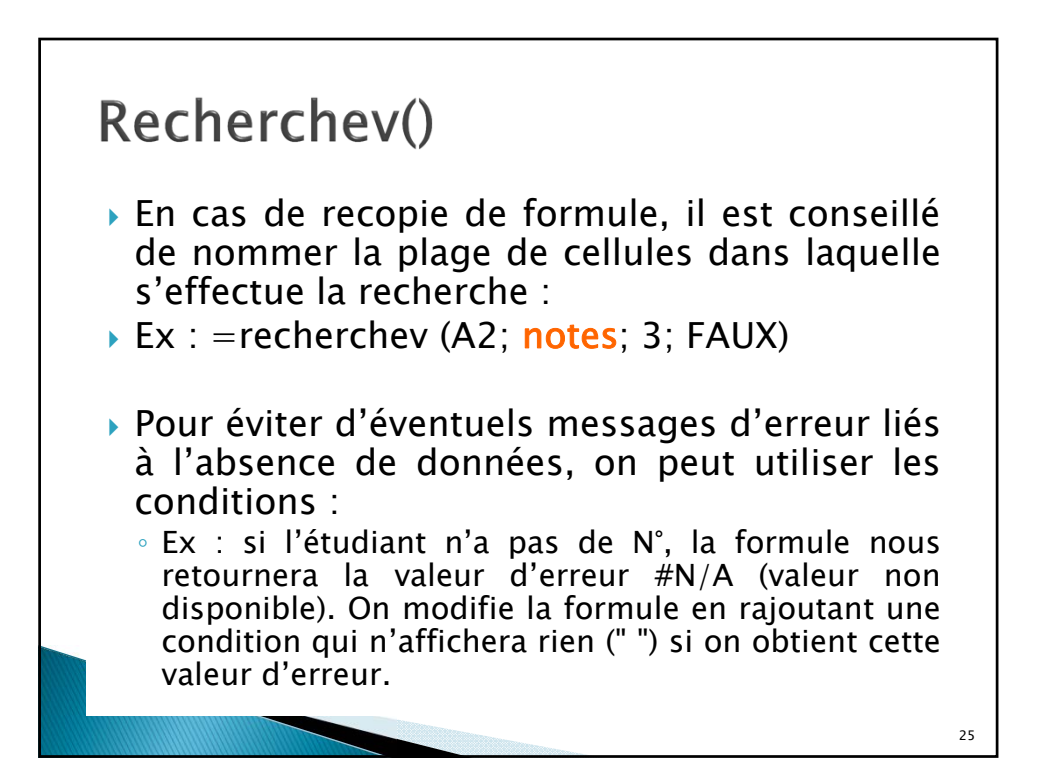

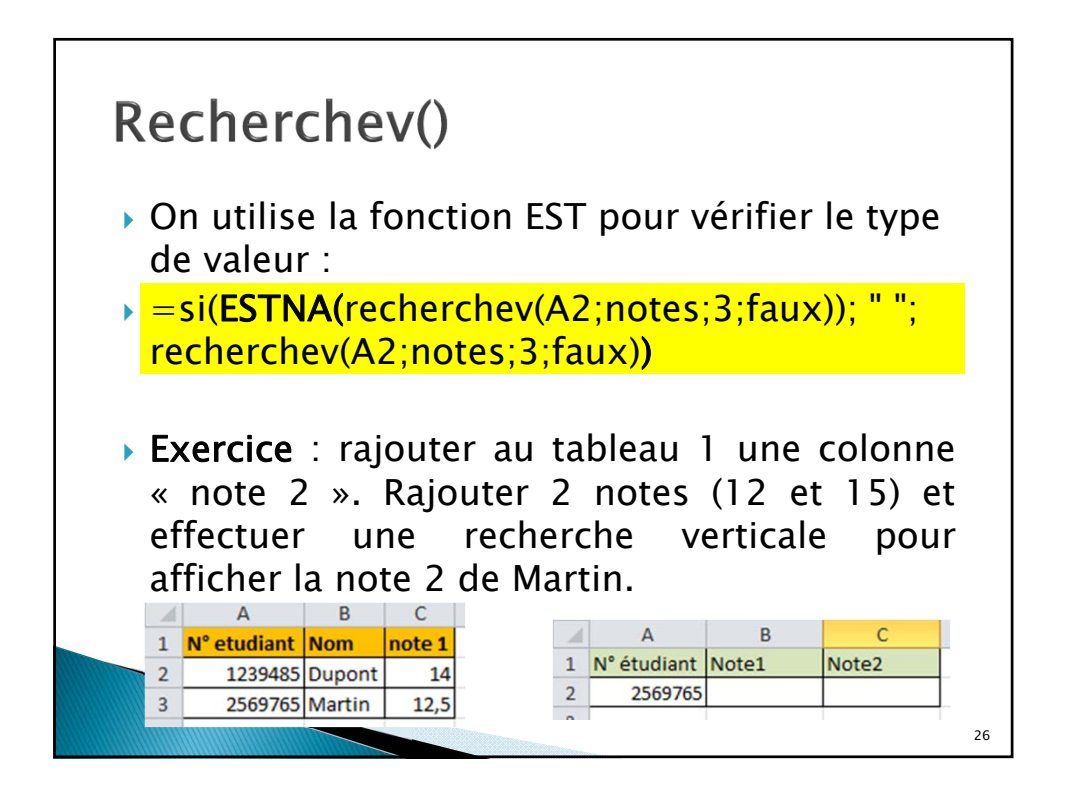

|   | C  | orrect              | ior  | n          |                     |        |       |         |              |        |              |      |
|---|----|---------------------|------|------------|---------------------|--------|-------|---------|--------------|--------|--------------|------|
| Ĩ |    | А                   |      | В          | С                   | D      |       |         |              |        |              |      |
|   | 1  | N° etudia           | ant  | Nom        | note 1              | note2  |       | ,       |              |        |              |      |
| 1 | 2  | 1239                | 485  | Dupont     | 14                  |        | 12    |         |              |        |              |      |
|   | 3  | 2569                | 765  | Martin     | 12,5                |        | 15    |         |              |        |              |      |
|   | 4  |                     |      |            |                     |        |       |         |              |        |              |      |
|   | 4  | C2                  |      | • (0       | fx                  | =RECHE | ERCHE | V(A2;s  | emestre      | e1!A2: | D3;4;F/      | AUX) |
| 4 |    | C2<br>A             |      | • (*<br>B  | f <sub>x</sub><br>C | =RECHE | ERCHE | :V(A2;s | emestre      | e1!A2: | D3;4;F/<br>F | AUX) |
|   | N° | C2<br>A<br>étudiant | Note | • (*)<br>B | ∫∗<br>C<br>Note2    | =RECHE | D     | :V(A2;s | emestro<br>E | e1!A2: | D3;4;F/<br>F | AUX) |